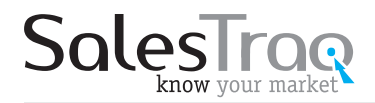

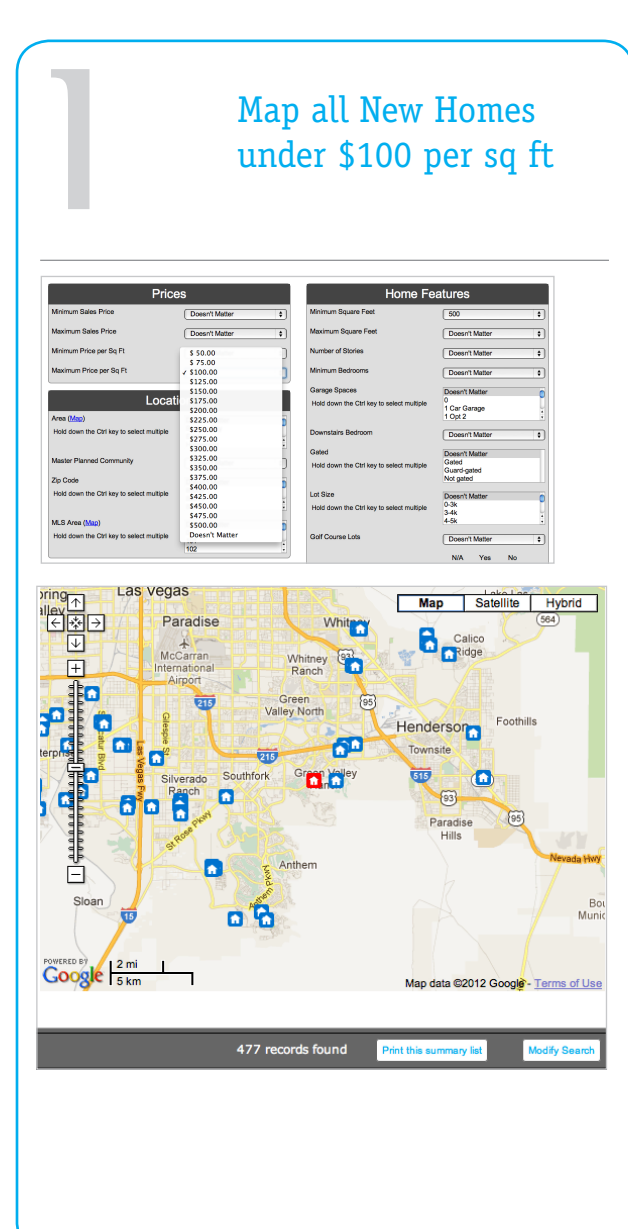

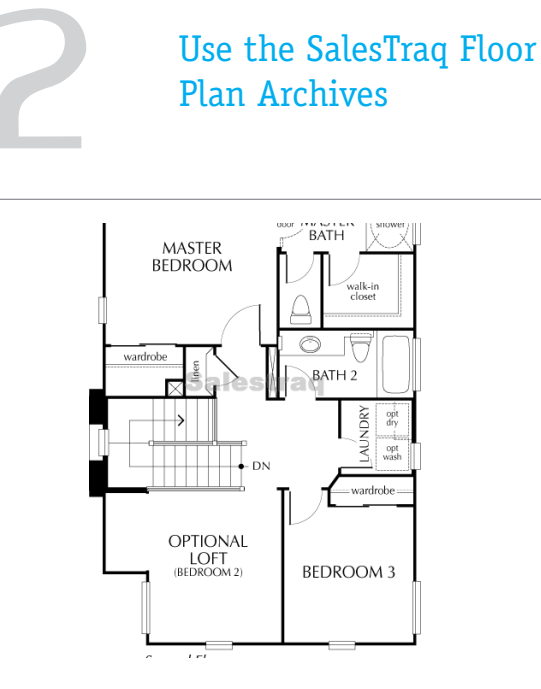

There are 18,000+ old floor plans you can retrieve and use to:

- » Include in your listing presentation
- » Make a flyer for your new listing
- » Show to your buyers when showing homes
- » Locate identical floor plans in different parts of town

You can also copy and paste a floor plan directly into an email just by using "CTRL+C" (copy) and "CTRL+V" (paste). Even before you show somebody a home, you can email them the floor plan to see if it's what they are looking for.

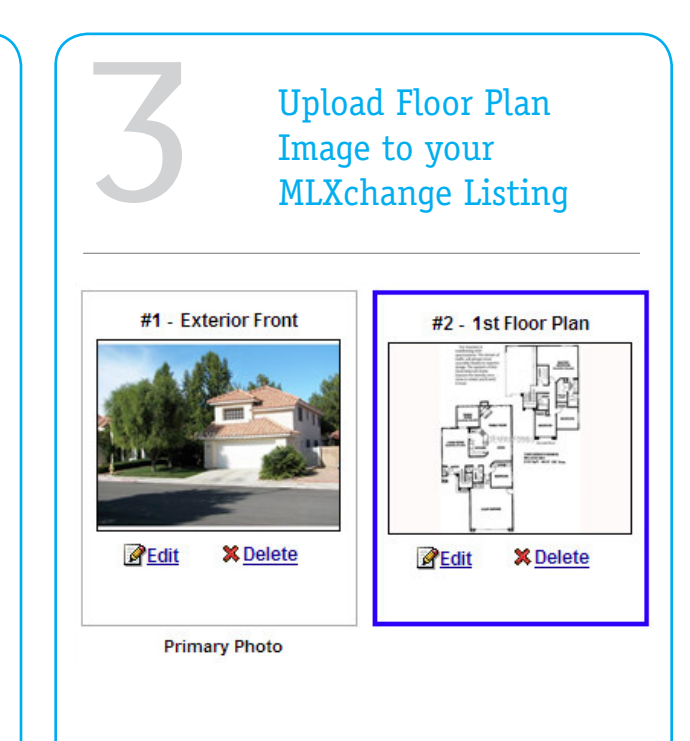

Uploads the same way you would upload any other photo.

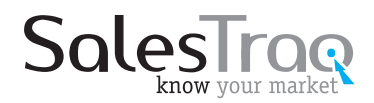

## 12 Unique Things

Use Existing Home

RTO version only

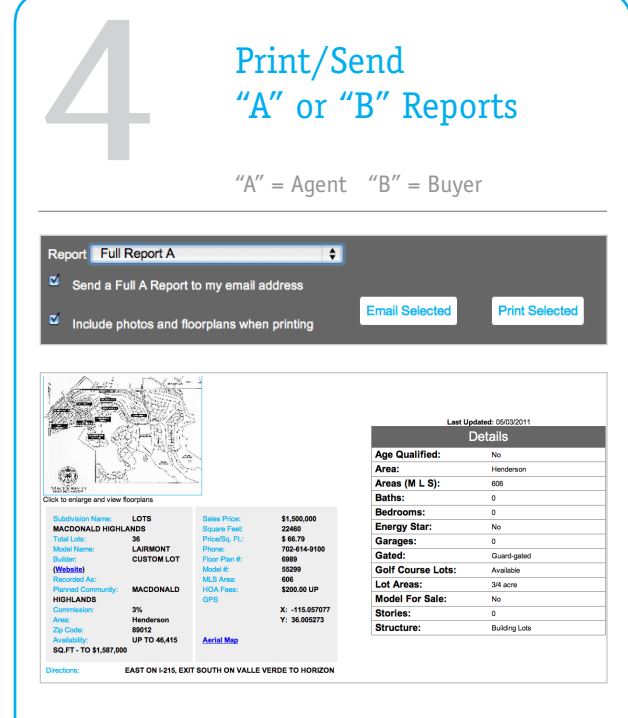

"B" Reports are identical to "A" reports but do NOT contain:

- » Builder Name
- » Subdivision Name
- » Phone Number
- » Directions
- » Commission

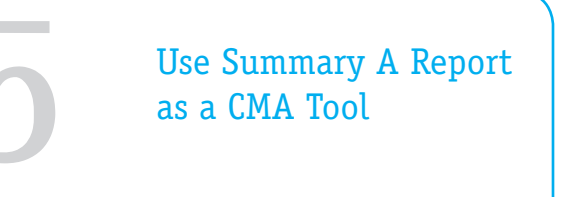

| Re | Summary Report A - Print Only               | \$             |           |
|----|---------------------------------------------|----------------|-----------|
| ☑  | Send a Full A Report to my email address    |                |           |
| ≤  | Include photos and floorplans when printing | Email Selected | Print Sel |
|    | include photos and hoorplans when printing  |                |           |

| SalesTraq                                                                                      |                                                           |         |           |            | know      | w your market |
|------------------------------------------------------------------------------------------------|-----------------------------------------------------------|---------|-----------|------------|-----------|---------------|
| Summary Report A<br>New Home Report<br>Filter: sqftprice It \$ 100.00 AND area is in (Henderso | 07/03/2012<br>SalesTraq <sup>™</sup><br>www.salestraq.com |         |           |            |           |               |
| Subdivision                                                                                    | Phone                                                     | Sq. Ft. | Price     | Price/SqFt | Area      | Commission    |
| LOTS MACDONALD HIGHLANDS - DRAGON GATE                                                         | 702-614-9100                                              | 28,700  | 850,000   | 29.62      | Henderson | 3%            |
| LOTS MACDONALD HIGHLANDS - LAIRMONT                                                            | 702-614-9100                                              | 22,460  | 1,500,000 | 66.79      | Henderson | 3%            |
| MOUNTAIN TERRACE - LINCOLN                                                                     | 800-509-9720                                              | 3,873   | 374,990   | 96.82      | Henderson | 3%            |
| VERSANTE - 2167                                                                                | 702-778-1479                                              | 2,167   | 209,990   | 96.90      | Henderson | 3%            |
| VERSANTE - 2431                                                                                | 702-778-1479                                              | 2,431   | 218,990   | 90.08      | Henderson | 3%            |
| VERSANTE - 2568                                                                                | 702-778-1479                                              | 2,568   | 228,990   | 89.17      | Henderson | 3%            |
| VERSANTE - 2874                                                                                | 702-778-1479                                              | 2,874   | 244,990   | 85.24      | Henderson | 3%            |
| VILLAGE SOUTH - PLAN 1                                                                         | 702-290-7566                                              | 3,036   | 269,990   | 88.93      | Henderson | 3%            |
| VILLAGE SOUTH - PLAN 2                                                                         | 702-290-7566                                              | 3,662   | 330,900   | 90.36      | Henderson | 3%            |
| Count:                                                                                         | 9                                                         |         |           |            |           |               |
| Average Price:                                                                                 | 469,871                                                   |         |           |            |           |               |
| Average Price per Sq. Ft.:                                                                     | 82                                                        |         |           |            |           |               |

|                                                                                                    | Closings Files fo                                                    | or Comp                                                       |
|----------------------------------------------------------------------------------------------------|----------------------------------------------------------------------|---------------------------------------------------------------|
|                                                                                                    |                                                                      |                                                               |
| SalesTraq                                                                                                    |                                                                      | know your mark                                                |
| earch for: Existing Home Closings 😫                                                                                      |                                                                      | Salestraq Pro Onl                                             |
| Subdivision Name:                                                                                                    | Sale Price:                                                          | Sale Code Definition                                          |
| Modelt                                                                                                    | High: Low:                                                           | A = Auction Sale<br>C = Co-Owners                             |
| Recorded As:                                                                                                    | Square Feet:                                                         | D = Declared Value<br>E = Encumberance<br>E = Foreclosure     |
| Builder                                                                                                    | High: Low:                                                           | K = Contract of Sale<br>M = Multiple Parcel Sa                |
| Planned Community:                                                                                                    | Lot Size (SQFT):                                                     | P = Part of Percentag<br>R = Recorded Value<br>S = Short Sale |
| Street Name:                                                                                                    | Low:                                                                 | T = Trustee's Deed<br>W = Water Rights                        |
| Parcel Number:                                                                                                    | Sale Date Range Starting Date 201204                                 | 1                                                             |
| Features<br>Area<br>Basements                                                                                            | Choices Selections                                                   |                                                               |
| Baths_Full<br>Baths_Haff<br>Bedrooms                                                                                     | Cier                                                                 |                                                               |
| Order By                                                                                                    | Selected Order Up                                                    |                                                               |
| Average Price Ascending<br>Average Price Descending<br>Avg Monthly Closings Ascending<br>Avg Monthly Closings Descending | Down Down                                                            |                                                               |
|                                                                                                    | I agree and consent to the <u>SalesTrag Terms of Use Agreement</u> . |                                                               |
|                                                                                                    |                                                                      |                                                               |

| Street Address         | Subdivision      | Builder | Area | Model       | Stories | SqFt  | Date       | Price     | Sales Code |
|------------------------|------------------|---------|------|-------------|---------|-------|------------|-----------|------------|
| 195 FALLING STONES CT  | MOUNTAIN TERRACE | HELLER  | HN   | OLYMPIA     | 2       | 2,075 | 11/03/2011 | \$165,000 | s          |
| 198 FALLING STONES CT  | MOUNTAIN TERRACE | HELLER  | HN   | GRAND TETON | 2       | 2,820 | 11/15/2007 | \$443,038 | т          |
| 198 FALLING STONES CT  | MOUNTAIN TERRACE | HELLER  | HN   | GRAND TETON | 2       | 2,820 | 10/03/2008 | \$293,500 | F          |
| 199 FALLING STONES CT  | MOUNTAIN TERRACE | HELLER  | HN   | SIERRA      | 2       | 2,405 | 12/16/2010 | \$210,000 | R          |
| 1148 HORIZON RANGE AVE | MOUNTAIN TERRACE | HELLER  | HN   | GRAND TETON | 2       | 3,030 | 07/29/2011 | \$235,000 | R          |
| 161 RDCKY STAR ST      | MOUNTAIN TERRACE | HELLER  | HN   | SIERRA      | 2       | 2,405 | 02/22/2010 | \$225,000 | F          |
| 161 ROCKY STAR ST      | MOUNTAIN TERRACE | HELLER  | HN   | SIERRA      | 2       | 2,405 | 08/03/2009 | \$186,000 | т          |
| 162 ROCKY STAR ST      | MOUNTAIN TERRACE | HELLER  | HN   | OLYMPIA     | 2       | 2,075 | 06/26/2007 | \$380,000 | R          |
| 174 ROCKY STAR ST      | MOUNTAIN TERRACE | HELLER  | HN   | OLYMPIA     | 2       | 2,075 | 07/01/2009 | \$217,500 | F          |
| 174 ROCKY STAR ST      | MOUNTAIN TERRACE | HELLER  | HN   | OLYMPIA     | 2       | 2,075 | 01/22/2009 | \$301,000 | т          |
| 182 RDCKY STAR ST      | MOUNTAIN TERRACE | HELLER  | HN   | OLYMPIA     | 2       | 2,075 | 11/21/2008 | \$229,900 | R          |
| 185 ROCKY STAR ST      | MOUNTAIN TERRACE | HELLER  | HN   | OLYMPIA     | 2       | 2,075 | 09/15/2009 | \$293,522 | т          |

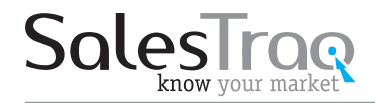

## 12 Unique Things

**<b>R**ro version onl

|              |                | Exporting data into<br>Excel |                      |                                      |                      | D              | Use the Price History<br>Charts |                              |                          |  |  |
|--------------|----------------|------------------------------|----------------------|--------------------------------------|----------------------|----------------|---------------------------------|------------------------------|--------------------------|--|--|
| Zipcode      | Number<br>Sold | Median<br>Price              | Average<br>Price     | Average Price per<br>SQFT            | Average<br>Size      | Average<br>Age | Volume                          | Model Name:                  | LAIRMONT                 |  |  |
| 86429        | 16             | \$361,150                    | \$383,495            | \$ 148.56                            | 2,610                | 4.9            | \$6,135,916                     | Subdivision Name:<br>Builder | LOTS MACDONALD HIGHLANDS |  |  |
| 89002        | 461            | \$350,593                    | \$356,208            | \$ 143.90                            | 2,591                | 4.7            | \$164,211,826                   | Dundon                       |                          |  |  |
| 9004         | 1              | \$250,000                    | \$250,000            | \$ 0.00                              | 0                    | 0.0            | \$250,000                       | Period                       | Price (%)                |  |  |
| 9005         | 59             | \$436,215                    | \$488,624            | \$ 187.39                            | 2,573                | 3.5            | \$28,828,801                    | Jul 11                       | \$1,500,000              |  |  |
| 9007         | 1              | \$236,000                    | \$236,000            | \$ 63.37                             | 3,724                | 5.0            | \$236,000                       | Aug 11                       | \$1,500,000 0.0%         |  |  |
| 9011         | 1,708          | \$265,000                    | \$350,221            | \$ 173.63                            | 2,024                | 3.8            | \$598,177,398                   | Sep 11                       | \$1,500,000 0.0%         |  |  |
| 9012         | 279            | \$385,000                    | \$619,898            | \$ 179.57                            | 3,168                | 4.9            | \$172,951,407                   | Oct 11                       | \$1,500,000 0.0%         |  |  |
| 9014         | 141            | \$1/9,400                    | \$192,011            | \$ 188.14                            | 1,075                | 17.5           | \$27,073,560                    | Nov 11                       | \$1,500,000 0.0%         |  |  |
| 9015         | 621            | \$242,000                    | \$276,513            | \$ 152.64                            | 1,909                | 6.4            | \$1/1,/14,//0                   | Dec 11                       | \$1,500,000 0.0%         |  |  |
| 9018         | 2              | \$316,950                    | \$316,950            | \$ 133.81                            | 2,550                | 5.0            | \$633,900                       | Jan 12                       | \$1,500,000 0.0%         |  |  |
| 9019         | 1              | \$125,000                    | \$125,000            | \$ 74.67                             | 1,674                | 12.0           | \$125,000                       | Feb 12                       | \$1,500,000 0.0%         |  |  |
| 9021         | 15             | \$305,000                    | \$308,200            | \$ 106.57                            | 3,698                | 3.9            | \$4,623,000                     | Mar 12                       | \$1,500,000 0.0%         |  |  |
| 9027         | /38            | \$212,000                    | \$231,254            | \$ 144.58                            | 1,626                | 4.6            | \$1/0,665,3/0                   | Apr 12                       | \$1,500,000 0.0%         |  |  |
| 9029         | 164            | \$252,958                    | \$260,347            | \$ 147.83                            | 1,820                | 4.3            | \$42,696,864                    | May 12                       | \$1,500,000 0.0%         |  |  |
| 9030         | 44             | \$264,700                    | \$265,878            | \$ 116.81                            | 2,349                | 4./            | \$11,698,652                    | Jun 12                       | \$1,500,000 0.0%         |  |  |
| 80033        | 1,040          | \$240,994                    | \$237,100            | \$ 122.07                            | 2,173                | 4.4            | \$421,043,509                   | Jul 12                       | \$1,500,000 0.0%         |  |  |
| €<br>fx ∣ Z  | ipcode         | × TP \$ %                    | i 123 -   10pt       | ‡   <b>B</b> Abc <u>A</u> → <u>M</u> | • ⊞ • ≡ •            |                | Σ - <u>[li]</u> Υ               | \$1,500,000.00               | Price History            |  |  |
| 1            |                | Number                       | Median               | Average Price                        | ige<br>per Average   | Average        |                                 |                              |                          |  |  |
| 2 86-        | 129            | Sold<br>16                   | S361150              | Price SG<br>\$383495 \$ 148          | FT Size<br>.56 2610  | Age 4.9        | \$6135916                       | \$1,000,000.00 -             |                          |  |  |
| 3 89         | 002            | 461                          | \$350593             | \$356208 \$ 143                      | .90 2591             | 4.7            | \$164211826                     |                              |                          |  |  |
| * 89<br>5 89 | 004            | 1                            | \$250000<br>\$436215 | \$250000 \$ 0<br>\$488624 \$ 187     | .00 (                | 3 3.5          | \$250000<br>\$28828801          |                              |                          |  |  |
| 6 89         | 007            | 1                            | \$236000             | \$236000 \$ 63                       | .37 3724             | 1 5            | \$236000                        | \$500,000.00 -               |                          |  |  |
| / 89<br>8 89 | 011            | 1708                         | \$265000<br>\$385000 | \$350221 \$ 173<br>\$619898 \$ 179   | .63 2024<br>.57 3168 | 3.8            | \$598177398<br>\$172951407      |                              |                          |  |  |
| 9 89         | 014            | 141                          | \$179400             | \$192011 \$ 188                      | .14 1075             | 5 17.5         | \$27073560                      |                              |                          |  |  |
| 10 89        | 015            | 621                          | \$242000             | \$276513 \$ 152                      | .64 1909             | 6.4            | \$171714770                     | \$0.00                       |                          |  |  |
| 12 89        | 019            | 2                            | \$125000             | \$125000 \$ 74                       | .67 1674             | 1 12           | \$125000                        | E -                          |                          |  |  |
| 13 89        | 021            | 15                           | \$305000             | \$308200 \$ 106                      | .57 3698             | 3 3.9          | \$4623000                       | 3.                           | Jun Ma Para              |  |  |
| 15 000       | 129            | 738                          | \$252958             | \$231254 \$ 144<br>\$260347 \$ 147   | .56 1626             | 4.6            | \$170665370<br>\$42696864       |                              |                          |  |  |
| 89           |                |                              |                      |                                      |                      |                |                                 |                              |                          |  |  |

A matter of "Click & Drag" (selecting) the rows and columns you want in a SalesTrag Report and then use "CTRL+C" (copy) and "CTRL+V" (paste) into an Excel spreadsheet

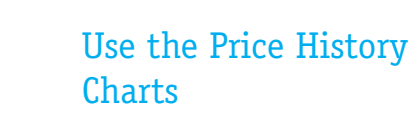

These charts show you the base price history of each of the builder's models for the past year (or as long as they have been open).

Pricing trends are readily identifiable, immediately putting the market in perspective, whether you are a builder, a buyer, a Realtor or an appraiser

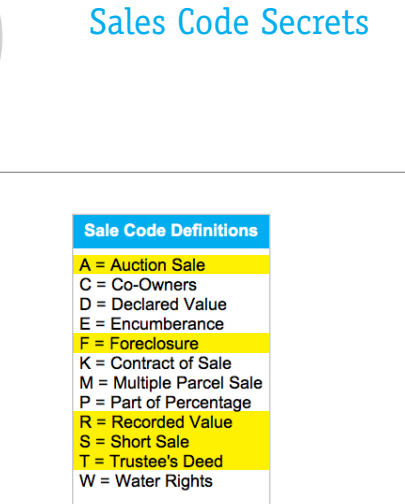

ales are created equal! Here are the five evant Sales Codes when conducting a All other codes represent less than 1% of es and are statistically insignificant)

- Code A = Auction sale
- Code F = Lender Disposition of Property
- Code R = Normal non-distress sale
- Code S = Short Sale
- Code T = Lender Trustee Acquisitions

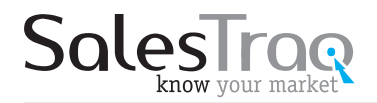

## 12 Unique Things

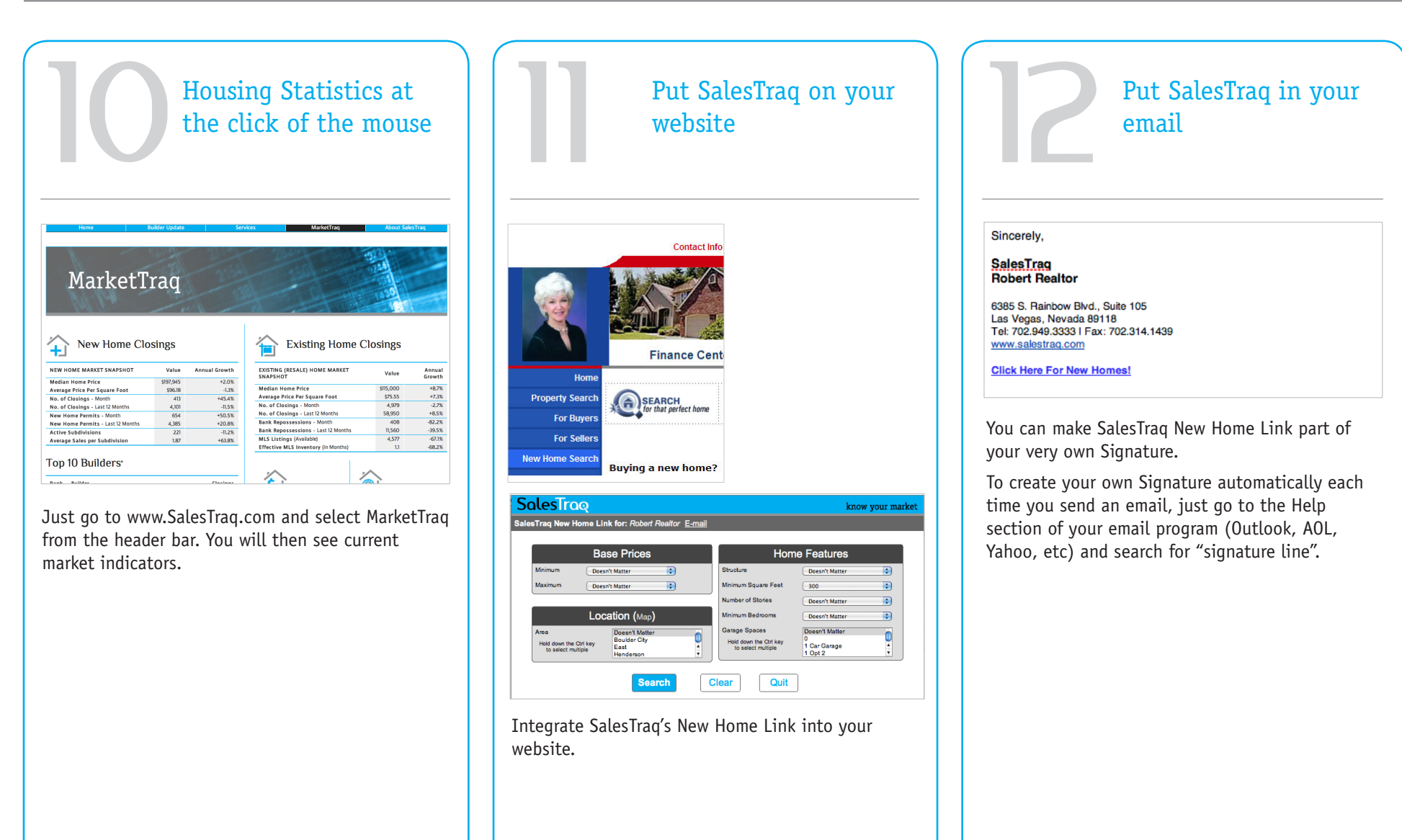